# AIMA-FPAS RF FORWARD PATH AMPLIFIER-STANDARD

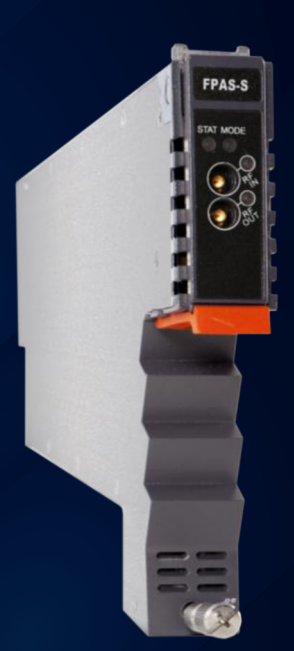

# Product user manual

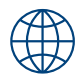

# technetix

#### Online

Email: customer.service.vdl@technetix.com Website: technetix.com

# technetix

### Contents

| 1 | About this manual                     | .1   |  |
|---|---------------------------------------|------|--|
|   | 1.1 Chapter overview                  | 1    |  |
|   | 1.2 Related documentation             | 1    |  |
|   | 1.3 Document conventions              | 1    |  |
|   | 1.4 Technical support                 | 1    |  |
| 2 | Precautions                           | .2   |  |
| 3 | Overview                              |      |  |
|   | 3.1 Product description               | 3    |  |
|   | 3.2 Product key features              | 3    |  |
|   | 3.3 Specifications                    | 4    |  |
|   | 3.3.1 Block diagram                   | 5    |  |
|   | 3.4 Order details                     | 6    |  |
| 4 | Module characteristics                | .6   |  |
|   | 4.1 Module appearance and port layout | 6    |  |
|   | 4.1.1 Overview                        | 6    |  |
|   | 4.1.2 FPAS-S Front panel layout       | 7    |  |
|   | 4.1.3 FPAS-S Rear panel layout        | 8    |  |
|   | 4.1.4 FPAS-D Front panel layout       | 7    |  |
|   | 4.1.5 FPAS-D Rear panel layout        | 8    |  |
| 5 | Installation                          | .9   |  |
|   | 5.1 Preparatory work for installation | 9    |  |
|   | 5.2 Unpacking                         | 9    |  |
|   | 5.3 Module installation               | 10   |  |
|   | 5.4 Check module LEDs                 | 11   |  |
|   | 5.5 Test the RF input signal          | . 11 |  |
| 6 | Module configuration & alarm setup    | .12  |  |
|   | 6.1 Port configuration screen         | 12   |  |
|   | 6.2 Alarms monitoring                 | 14   |  |
|   | 6.2.1 Alarm status pages              | 14   |  |

# technetix

|     | 6.2.2 Module operating voltage and temperature alarm | 15 |  |  |
|-----|------------------------------------------------------|----|--|--|
|     | 6.2.3 Module port alarms                             | 16 |  |  |
|     | 6.2.4 Alarm monitoring configuration                 | 17 |  |  |
|     | 6.2.5 Input/Output status monitoring                 | 18 |  |  |
|     | 6.3 Logs management                                  | 19 |  |  |
|     | 6.4 Device upgrade                                   | 20 |  |  |
|     | 6.5 Restoring factory defaults                       | 21 |  |  |
|     | 6.6 Reboot                                           | 23 |  |  |
| 7   | Troubleshooting                                      | 24 |  |  |
| App | ppendix A: Default alarm limit settings25            |    |  |  |
| Арр | Appendix B: Factory default settings25               |    |  |  |

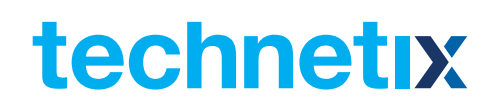

### **1 About this manual**

#### **1.1 Chapter overview**

- 1. About this manual: Preface
- 2. Precautions
- 3. Overview: Application module overview, including the module features, technical specifications, and ordering information.
- 4. Module characteristics: The appearance of the equipment, port and introduction of other components
- 5. Installation: Installation procedure
- 6. Module configuration & alarms: Web management configuration instructions.
- 7. Troubleshooting
- 8. Product warranty
- 9. Declaration of conformity.
- 10. Appendix A: Default alarm limit parameters
- 11. Appendix B: Factory default settings

#### 1.2 Related documentation

The following documents may be used in conjunction with this manual:

- AIMA3000 Product user manual
- AIMA ASMM Product user manual
- AIMA3000 NMS web management system product user manual
  - NMS3-EPSM Basic inventory management
  - NMS3-EPSM Basic alarm management
  - NMS3-EPSM Basic system management
  - NMS3-EPSM Basic template management

#### **1.3 Document conventions**

Before you use the manual, please familiarise yourself with the format used in this manual. \*\*'Asterisk: Points marked with an asterisk means there is a corresponding note on the page.

#### **1.4 Technical Support**

If you need help in the process of setting up and maintaining an FPAS, please contact Technetix's technical support staff:

#### Europe:

| Technetix BV          |
|-----------------------|
| Kazemat 5             |
| NL-3905 NR Veenendaal |
| P.O. Box 385          |
| NL-3900 AJ Veenendaal |
| The Netherlands       |

Phone: +31 318 58 59 59 Email: customer.service.vdl@technetix.com

### **2** Precautions

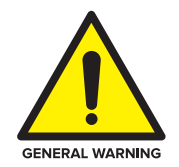

#### WARNING!

This equipment is intended for indoor applications. To prevent fire or electrical shock, or damage to the equipment, do not expose units to water or moisture.

- You should carefully read and thoroughly understand the contents of the manual before installing and using this equipment.
- At any time, there may be dangerous voltage inside the device.
- **DO NOT** power up before the cover and the panels of the equipment are installed and the enclosure is closed.

#### Cleaning

Only use a damp cloth to clean the front panel. Use a soft dry cloth to clean the top of the unit. **DO NOT** use any spray cleaners or chemicals of any kind.

#### Outage or overload requiring service and repairs

Unplug the unit and refer the servicing to qualified service personnel only.

#### **Servicing and repairs**

DO NOT attempt to service this unit yourself. Refer all servicing needs to qualified service personnel only.

### **3 Overview**

#### 3.1 About the Product

The RF Forward Path Amplifier - Standard (FPAS) is designed to plug into the latest generation of Advanced Intelligent Multi-services Access platforms - AIMA3000.

The FPAS accepts forward-path RF signals from 45 MHz to 1218 MHz through the RF input port. The module provides an adjustable gain of 20 dB with a single output port.

Electronic gain and slope controls allow the module to be customised for many situations. The forward-path version provides Automatic Gain Control (AGC). The FPAS can also be conveniently monitored and controlled through a computer connected to one of the Ethernet ports via the ASMM module.

All module settings are retained in non-volatile memory to ensure trouble-free operation. Bulk updating, automatic uploading and downloading of configuration files can be done when using the NMSE web-based management system.

#### **3.2 Product Key Features**

- Plug-and-play AIMA3000 platform module
- Forward-path version (45 MHz to 1000 MHz) supports PAL, CENELEC, and NTSC up to 127 channels
- Supports both analog and digital transmissions
- High linearity, superior low noise profile and minimal distortion
- Automatic gain control (AGC) or manual gain control (MGC)
- Electronic gain and slope control
- Configurable alarm thresholds at a customer's request
- Alarm monitoring through the NMSE and the ASMM's Web Interface
- Broadband GaAs amplifier technology
- Remote firmware upgrade and auto upload/download of configuration files through the ASMM web interface or using the NMSE
- Bulk firmware updates through the NMSE
- FCC, CE and RCM<sup>(1)</sup> compliant

<sup>(1)</sup> See Declaration of Conformity for current status.

#### **3.3 Specifications**

#### **RF** performance

| RF bandwidth                             | 45 - 1218 MHz                       |  |  |  |
|------------------------------------------|-------------------------------------|--|--|--|
| RF flatness                              | ± 0.75 dB                           |  |  |  |
| Noise Figure (NF)                        | ≤ 9 dB                              |  |  |  |
| RF Input level                           | 10 dBmV per channel                 |  |  |  |
| RF Output level                          | 40 dBmV per channel (rating)        |  |  |  |
| Maximum                                  | 30 dB                               |  |  |  |
| Minimum gain                             | 10 dB                               |  |  |  |
| Gain Adjustment range                    | 0 dB to 10 dB (input gain control)  |  |  |  |
|                                          | 0 dB to 10 dB (output gain control) |  |  |  |
| Slope adjustment range                   | 0 dB to 9 dB                        |  |  |  |
| AGC range (max)                          | 10 dB                               |  |  |  |
| AGC accuracy                             | ±0.5 dB over AGC range              |  |  |  |
| RF impedance                             | 75 Ω                                |  |  |  |
| RF return loss                           | > 16 dB                             |  |  |  |
| RF test point relative to RF output port | -20 ± 1 dB                          |  |  |  |
| RF connectors                            | Single: 2 x GSK-type female         |  |  |  |
|                                          | Dual: 4 x GSK-type female           |  |  |  |
| RF test points                           | 2 x mini-SMB                        |  |  |  |
| Alarms and status                        | Front-panel LEDS, SNMP traps        |  |  |  |
| Path isolation                           | > 65 dB                             |  |  |  |
| Link Performance <sup>(1)</sup>          |                                     |  |  |  |
| CNR                                      | > 60 dB                             |  |  |  |
| CSO                                      | > 75 dB                             |  |  |  |
| СТВ                                      | > 75 dB                             |  |  |  |
|                                          |                                     |  |  |  |

Notes: <sup>(1)</sup> Loaded with 77ch NTSC, RF input=10 dBmV (70 dBuV), Gain=30 dB

#### General

| Power supply                         | Powered via AIMA3000 backplane       |
|--------------------------------------|--------------------------------------|
| Power consumption                    | Single: < 10.6 W                     |
|                                      | Dual: < 24 W                         |
| Operating temperature                | -5 - 55°C                            |
| Operating humidity                   | 90% (Non-condensing)                 |
| Storage temperature                  | -25 - 70°C                           |
| Storage humidity                     | 90% (non-condensing)                 |
| Dimensions (W*D*H)                   | 24.6 * 410 * 152.5 mm                |
| Weight                               | Single: 0.88 kg                      |
|                                      | Dual: 0.98 kg                        |
| Supported network management options | NMSE or through ASMM's Web interface |
|                                      |                                      |

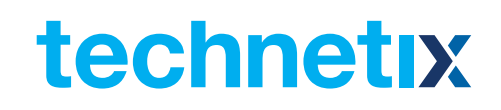

#### 3.3.1 Block Diagram

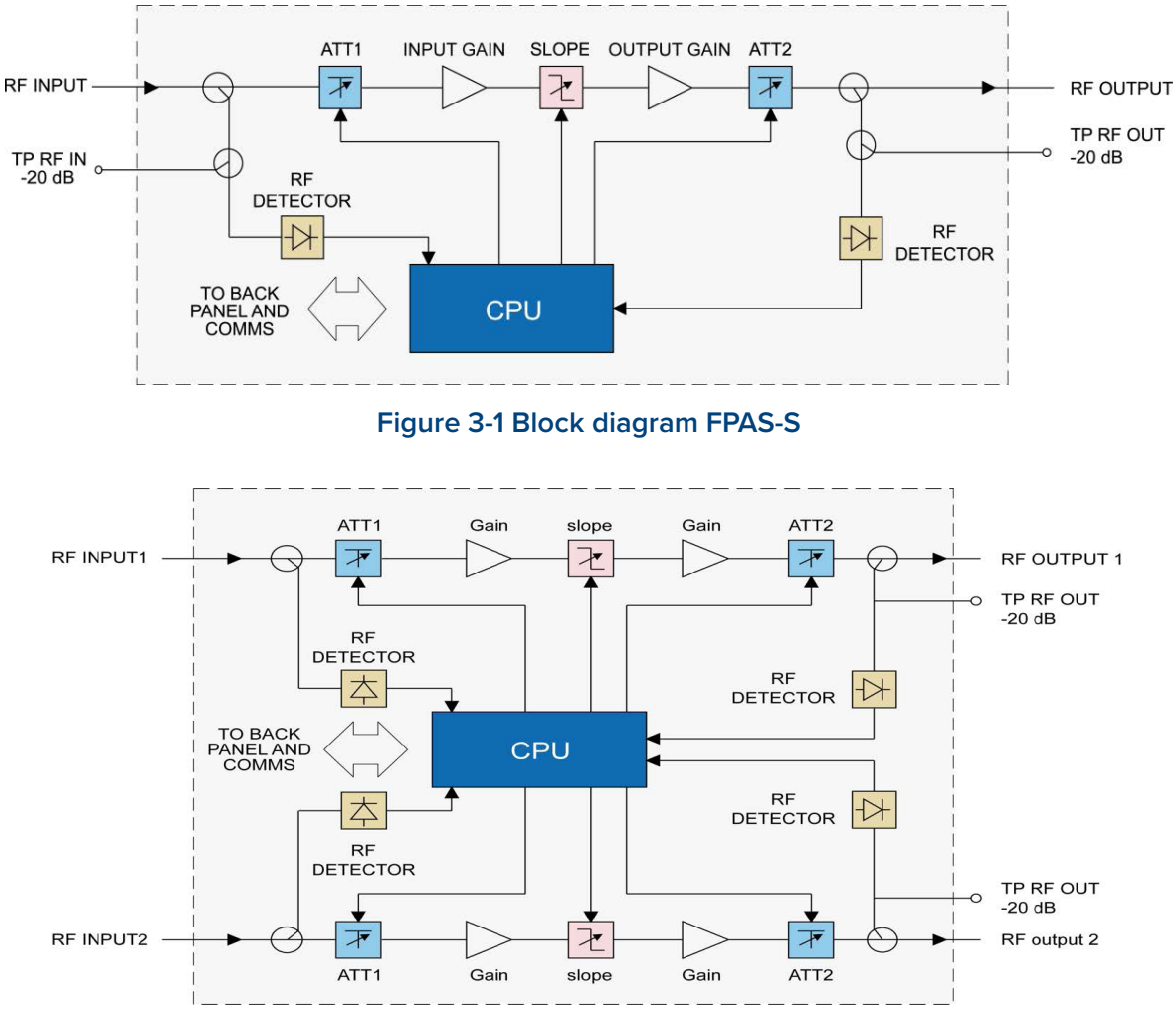

Figure 3-2 block diagram FPAS-D

#### Table 3-1 FPAS-S block diagram glossary

| Parameters       | Glossary RF                 |
|------------------|-----------------------------|
| INPUT            | RF input                    |
| ATT              | Attenuator                  |
| TP RF IN -20 dB  | RF -20 dB input test point  |
| SLOPE            | Slope control               |
| RF OUTPUT        | RF output                   |
| TP RF OUT -20 dB | RF -20 dB output test point |
| Input gain       | Input gain                  |

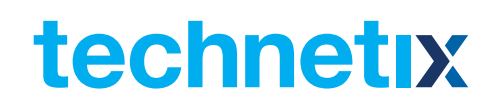

| Parameters             | Glossary RF             |  |
|------------------------|-------------------------|--|
| Output gain            | Output gain             |  |
| TO BACKPLANE AND COMMS | Data bus                |  |
| CPU                    | Central processing unit |  |

#### Table 3-2 FPAS-D block diagram glossary

| Parameters              | Glossary                    |
|-------------------------|-----------------------------|
| RF INPUT1               | RF1 input                   |
| RF INPUT2               | RF2 input                   |
| ATT                     | Attenuator                  |
| TP RF IN -20 dB         | RF -20 dB input test point  |
| SLOPE                   | Slope control               |
| RF1 OUTPUT              | RF1 output                  |
| RF2 OUTPUT1             | RF2 output                  |
| TP RF OUT -20 dB        | RF -20 dB output test point |
| Input Gain              | Input gain                  |
| Output Gain             | Output gain                 |
| TO BACK PLANE AND COMMS | Data bus                    |
| CPU                     | Central processing unit     |

#### 3.4 Order details

A-FPAS-[Y]-[Z] Forward-Path Amplifier - Standard

#### **Options:**

- Y Ports
  - S Single
  - D Dual

#### Z Bandwidth

- **1G** 45 1000 MHz (Standard)
- **12** 45 1218 MHz

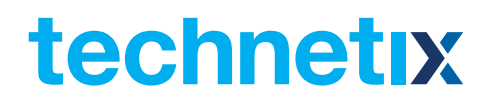

### **4 Module characteristics**

4.1 Module appearance and port layout

4.1.1 Overview

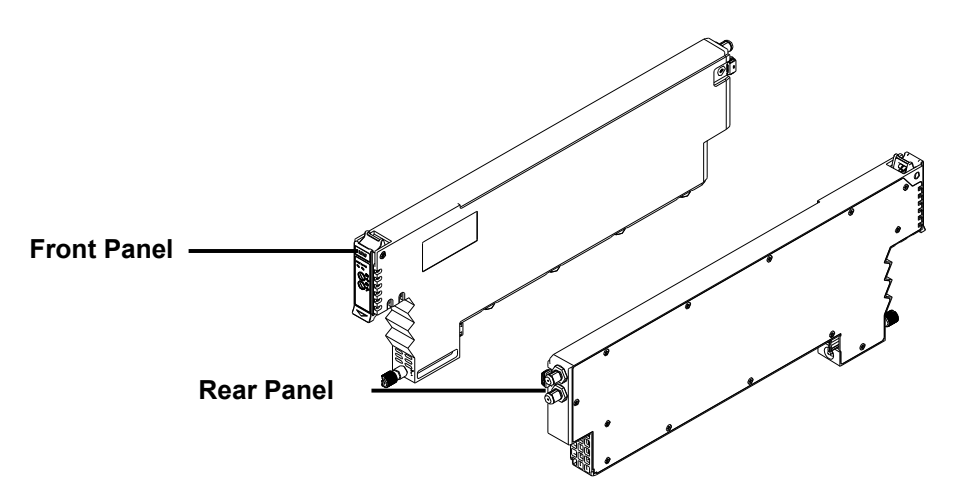

Figure 4-1 module appearance

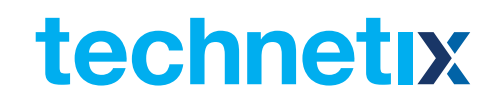

#### 4.1.2 FPAS-S front panel view

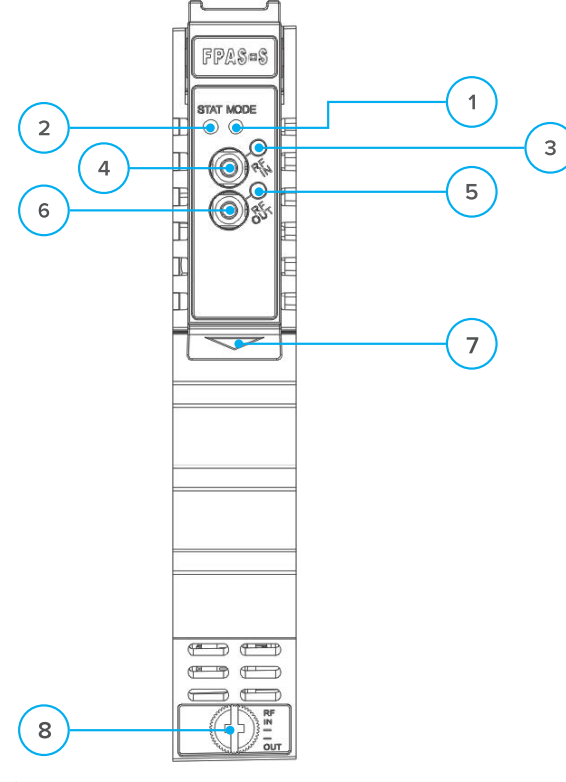

Figure 4-2 FPAS-S front panel layout

#### Table 4-1 FPAS-S front panel functions

| Item Number | Item                      | Description                                                                                                    |                                                                            |
|-------------|---------------------------|----------------------------------------------------------------------------------------------------|----------------------------------------------------------------------------|
| 1           | MODE LED                  | Module gain control mode indicator<br>MGC: Green light<br>Blinking AGC: Green                                           |                                                                            |
| 2           | STATUS LED                | Module alarm indicator<br>Normal: Green<br>Minor alarm: Amber<br>Major alarm: Red                                       | GENERAL WARNING                                                            |
| 3           | RF IN LED                 | RF input<br>Normal: Green<br>Minor alarm: Amber<br>Major alarm: Red                                                     | WARNING!<br>"OPT OUT" emits a non-visible<br>laser radiation when working. |
| 4           | RF IN TP                  | RF input test point                                                                                                    |                                                                            |
| 5           | RF OUT LED                | RF output indicator<br>Normal: Green<br>Minor alarm: Amber<br>Major alarm: Red                                          |                                                                            |
| 6           | RF OUT TP                 | RF output test point                                                                                                    |                                                                            |
| 7           | Orange tab-retaining clip | Used to plug and anchor the module<br>The tab-retaining clip will pop-up after pressing<br>the release and plug module. |                                                                            |
| 8           | Mounting Screw            | Module fastening screw                                                                                                  |                                                                            |

# technetix

#### 4.1.3 FPAS-S rear panel view

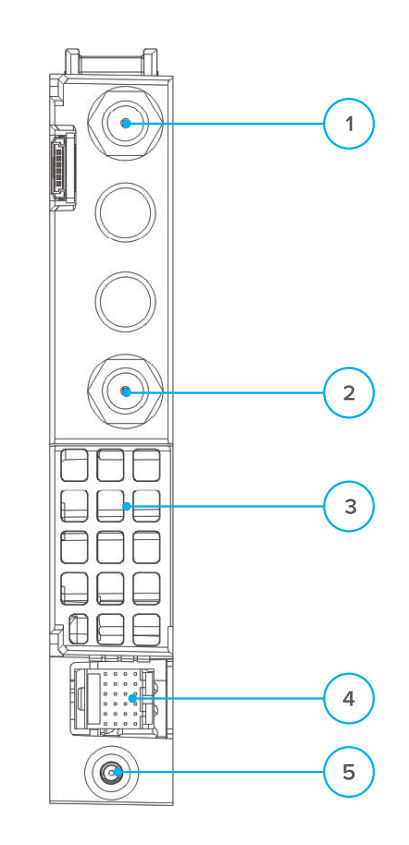

#### Figure 4-3 FPAS-S rear panel layout

#### Table 4-2 FPAS-S rear panel functions

| Item Number Item |                     | Description                                     |  |
|------------------|---------------------|-------------------------------------------------|--|
| 1                | RF IN               | RF input                                        |  |
| 2                | RF OUT              | RF output                                       |  |
| 3                | Air vent            | Air vent allowing air to flow out of the module |  |
| 4                | Multi-pin connector | Power and communication port                    |  |
| 5                | Placement pin       | Used to position the module in the chassis      |  |

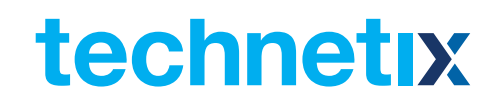

#### 4.1.4 FPAS-D Front panel view

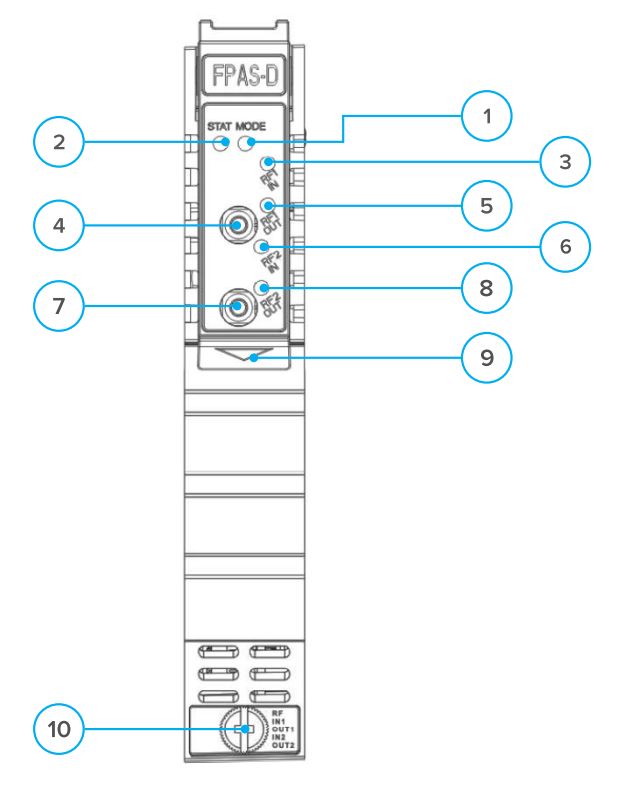

#### Figure 4-4 FPAS-D front panel layout

#### Table 4-3 FPAS-D front panel functions

| ltem<br>Number | ltem        | Description                                                                       | ltem<br>Number | ltem                            | Description                                                                                                    |
|----------------|-------------|-----------------------------------------------------------------------------------|----------------|---------------------------------|----------------------------------------------------------------------------------------------------|
| 1              | MODE LED    | Module gain control mode indicator<br>MGC: Green light blinking<br>AGC: Green     | 6              | RF2 IN LED                      | RF2 input<br>Normal: Green<br>Minor alarm: Amber<br>Major alarm: Red                                                    |
| 2              | STATUS LED  | Module alarm indicator<br>Normal: Green<br>Minor alarm: Amber<br>Major alarm: Red | 7              | RF2 OUT<br>LED                  | RF2 output indicator<br>Normal: Green<br>Minor alarm: Amber<br>Major alarm: Red                                         |
| 3              | RF1 IN LED  | RF1 input<br>Normal: Green<br>Minor alarm: Amber<br>Major alarm: Red              | 8              | RF OUT TP                       | RF1 output test point                                                                                                   |
| 4              | RF1 OUT LED | RF1 output indicator<br>Normal: Green<br>Minor alarm: Amber<br>Major alarm: Red   | 9              | Orange<br>retaining<br>clip tab | Used to plug and anchor the module<br>The retaining clip tab will pop-up after<br>pressing the release and plug module. |
| 5              | RF IN TP    | RF1 input test point                                                              | 10             | Mounting<br>screw               | Module fastening screw                                                                                                  |

# technetix

#### 4.1.5 FPAS-D Rear panel view

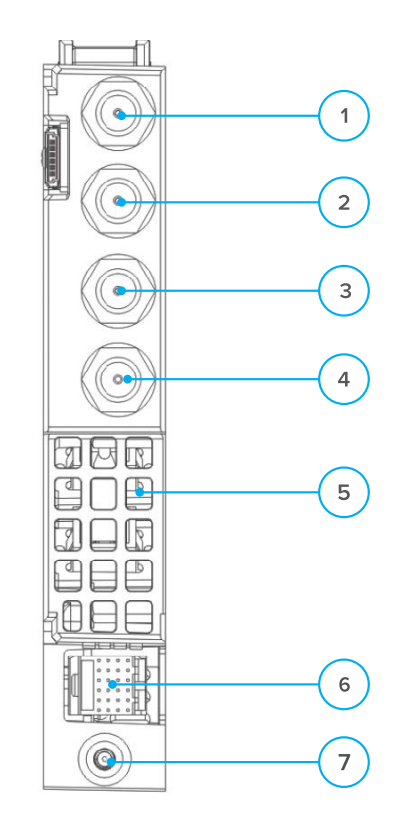

#### Figure 4-5 FPAS-D rear panel layout

#### Table 4-4 FPAS-D rear panel functions

| Item Number Item |                     | Description                                     |  |
|------------------|---------------------|-------------------------------------------------|--|
| 1                | RF1 IN              | RF1 input                                       |  |
| 2                | RF1 OUT             | RF1 output                                      |  |
| 3                | RF2 IN              | RF2 input                                       |  |
| 4                | RF2 OUT             | RF2 output                                      |  |
| 5                | Air vent            | Air vent allowing air to flow out of the module |  |
| 6                | Multi-pin connector | Power and communication port                    |  |
| 7                | Placement pin       | Used to position the module in the chassis      |  |

### **5** Installation

#### 5.1 Preparatory work for installation

Before installing this device, you must ensure that the unit is intact and ready for installation. Unpack and check the unit: Open the box to check for any damage that may have occurred during shipment.

If damage is found, please contact a Technetix customer support representative.

#### Necessary equipment and tools for installation:

#### Table 5-1 Necessary equipment and tools for installation

| Tools/Modules                | Description                                     |
|------------------------------|-------------------------------------------------|
| Phillips screwdriver PH1/PH2 | For use with the AIMA3000 chassis               |
| FPAS module                  | The module to install into the AIMA3000 chassis |

#### 5.2 Unpacking

Unpack the module. Keep the packaging materials for future transport needs.

Check the package manifest, record the product module type, serial number, purchase date, and any other relevant information to facilitate later management and maintenance.

#### Table 5-2 Packing manifest

| No. | Description                                        | Qty |
|-----|----------------------------------------------------|-----|
| 1   | FPAS module                                        | 1   |
| 2   | Individual test sheet (certificate of performance) | 1   |

#### 5.3 Module installation

1. Gently depress the orange retaining clip and release the hinged tab

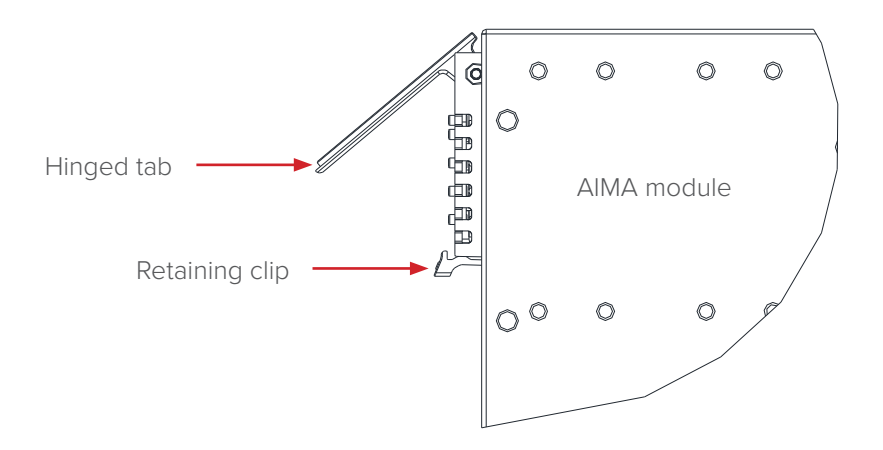

2. Hold the AIMA module casing upright, align it with the AIMA3000 slide rails for the correct slot, and insert the module until it reaches the multi-pin connector.

**DO NOT** use excessive force when inserting the module, but ensure the RF connectors at the rear of the module are securely connected to the chassis's RF connectors.

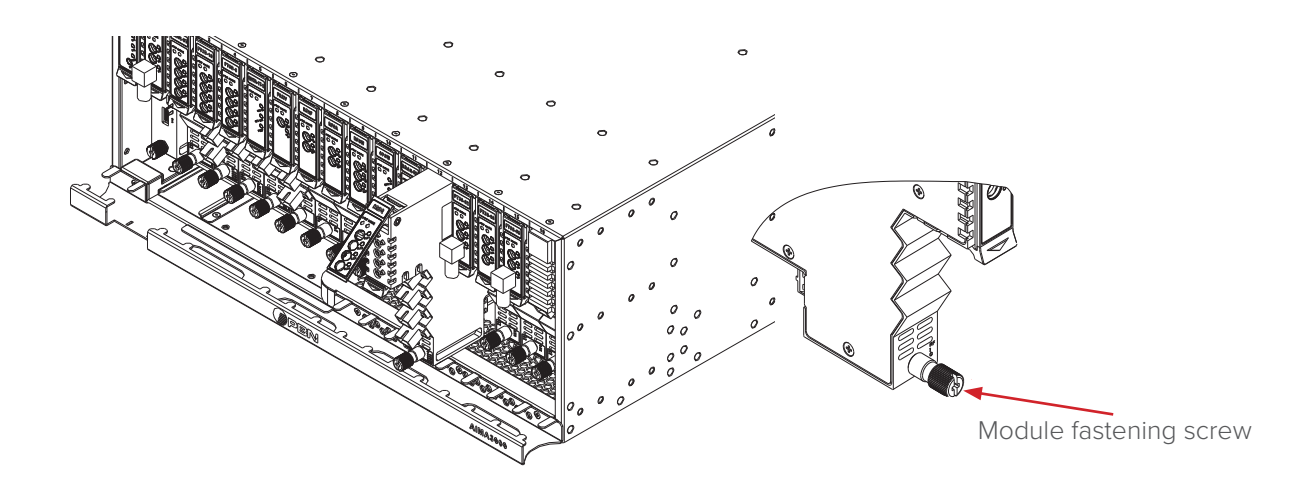

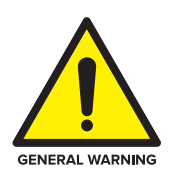

#### CAUTION!

The module MUST be installed correctly to ensure the module's multi-pin connector and backplane are properly connected.

#### Tip:

When inserting the module into the guide rails, vertically tilt the module slightly to check that the guides are properly seated on the rails. The module is guided to the correct position using the large metal fastening screw on the lower part of the front panel.

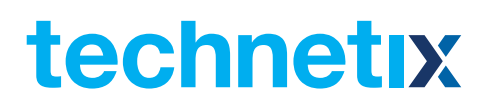

3. After the module is inserted, gently push the hinged tab until it snaps into the retaining clip. While pushing down on the hinged tab, the AIMA module will pair with the power bus and will lock in into the chassis

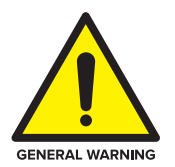

#### CAUTION!

If force is required to insert a module, then it may not be correctly seated on the slide rails, or the mounting screw may be misaligned.

4. When the module is fully seated within the chassis, on the AIMA module, fasten the spring-loaded mounting screw. Only use fingers to fasten the mounting screw. **DO NOT** use a screwdriver.

#### 5.4 Check module LEDs

When the module has been installed, and power is supplied from the chassis, the status LEDs will show a blinking green light indicating that the module has started. The BC/NC status indicators show a green light.

#### 5.5 Test the RF input signal

When setting up the transmitter for final deployment, the RF input levels must not exceed 20 dB.

### 6 Module configuration & alarm setup

The module configuration settings can be configured using the web interface and the NMSE (network management software). This manual only provides details on the web interface. For login details and network setup, please refer to the AIMA-ASMM user manual. If the same module is reinserted in the same slot, the ASMM will restore the previous settings if the module is set to 'Auto Download' the configuration.

#### 6.1 Port configuration screen

After logging in to the AIMA ASMM controller, select the **'Modules'** tab and then the **'FPAS'** to configure one of the FPAS modules. After selecting the **'FPAS'**, the **'Port'** option will appear.

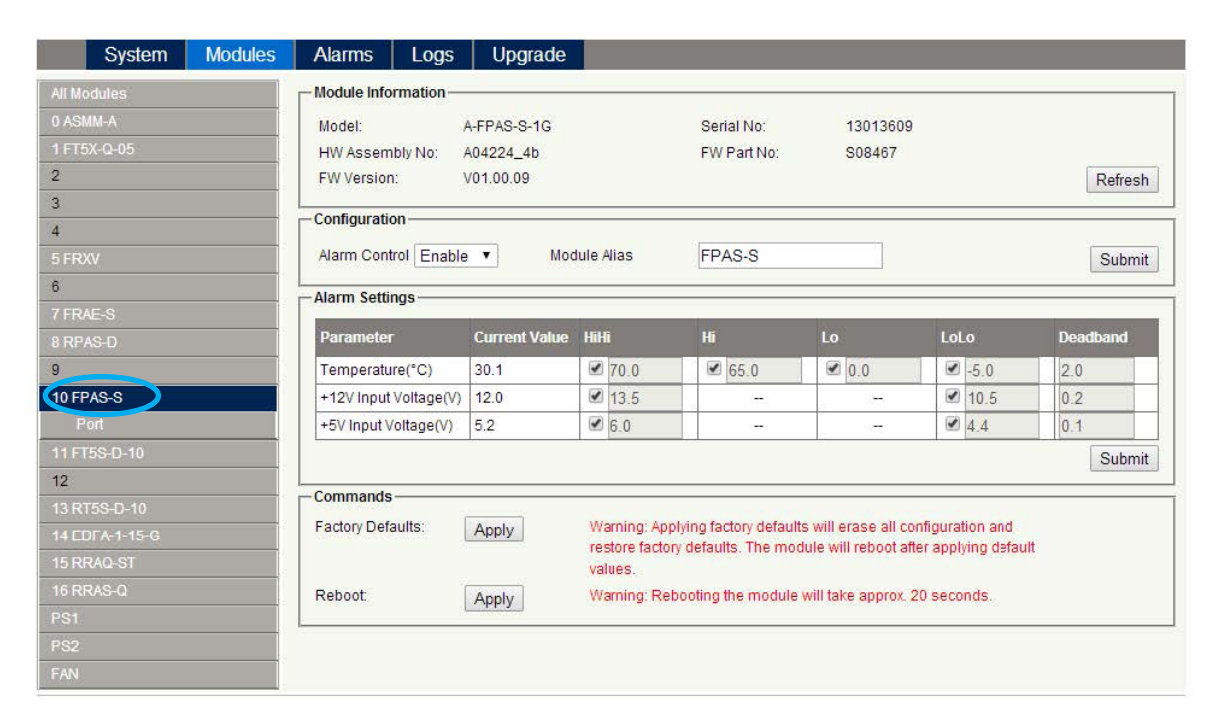

| Syste        | m Modules | Alarms          | Logs       | Upgrade      |           |                     |                        |              |             |          |            |          |
|--------------|-----------|-----------------|------------|--------------|-----------|---------------------|------------------------|--------------|-------------|----------|------------|----------|
| All Modules  |           | Module Inform   | ation —    |              |           |                     |                        |              |             |          |            |          |
| 0 ASMM-A     |           | Model:          | A-F        | PAS-D-12     |           |                     | Serial No:             | 16           | 32108       |          |            |          |
|              |           | HW Assembly     | No: A07    | 608_1.4      |           |                     | FW Part No:            | S1           | 0349        |          |            |          |
| 2            |           | FW Version:     | V01        | .00.01       |           |                     |                        |              |             |          |            | Refresh  |
| 3            |           | Configuration-  |            |              |           |                     |                        |              |             |          |            |          |
| 4            |           | Alarm Control   | Enable •   | Mod          |           | liac                | -                      |              |             |          |            | C. hard  |
| 5            |           | Alami Control   | L'hable .  | INIOG        |           | and 5               |                        |              |             |          |            | Submit   |
| 6            |           | Alarm Settings  |            |              | -         |                     |                        | _            |             |          |            |          |
| 7 OPSW       |           | Parameter       | C          | urrent Value | Hil       | li                  | Hi                     | Lo           |             | LoL      | 0          | Deadband |
| 8 EDFA       |           | Temperature(°C  | C) 36      | .3           | Ø         | 70.0                | € 65.0                 | Ø 0.         | )           |          | -5.0       | 2.0      |
|              |           | +12V Input Volt | tage(V) 11 | .8           |           | 13.5                | -                      |              |             |          | 10.5       | 0.2      |
| 11           |           | +5V Input Volta | age(V) 5.  | 0            |           | 6.0                 | -                      |              | 223         |          | 4.4        | 0.1      |
| 12 RFSW      |           |                 |            |              | 11        |                     |                        | n.           |             |          |            | Submit   |
| 13           |           | Commands        |            |              |           |                     |                        |              |             |          |            |          |
| 14           |           | Factory Default | s: A       | vlag         | W         | arning: Ap          | lying factory defaults | s will eras  | e all confi | iguratio | n and      |          |
| 15 FPAS-D    |           |                 |            |              | res<br>va | tore facto<br>lues. | ry defaults. The mod   | ule will ret | oot after   | applyir  | ng default |          |
|              |           | Reboot:         | A          | pply         | W         | arning: Rel         | pooting the module w   | ill take ap  | prox. 20 s  | second   | s.         |          |
| 16 ETES 8 00 |           |                 |            |              | 0.00      |                     |                        |              |             |          |            |          |
| PS1          |           |                 |            |              |           |                     |                        |              |             |          |            |          |
| P\$2         |           |                 |            |              |           |                     |                        |              |             |          |            |          |
| 1 32         |           |                 |            |              |           |                     |                        |              |             |          |            |          |

After selecting 'Port', the RF configuration screen will appear for the designated transmitter.

| System         | Modules | Alarms Logs            | Upgrade          |           |                   |            |                   |              |
|----------------|---------|------------------------|------------------|-----------|-------------------|------------|-------------------|--------------|
| All Modules    |         | -Port Information      |                  |           |                   |            |                   |              |
| 0 ASMM-A       |         | Slot: 10 Mod           | ule Type: FPAS-S | Port 1    |                   |            |                   | Pefresh      |
| 1 FT5X-Q-05    |         |                        |                  | , ore i   |                   |            |                   | Reliesh      |
| 2              |         | - Status               |                  |           |                   |            |                   |              |
| 3              |         | AGC Status: 🚭          | AGC Reference:   | 60.0dBµV  | Total Gain: 25.0  | 0dB AGC F  | Range: +5.0 ~ -5. | 0 dB         |
| 4              |         | -Configuration         |                  |           |                   |            |                   |              |
| 5 FRXV         |         | Coin Control Type M    |                  | 910       | no Control        | 0.0        |                   |              |
| 6              |         | Gain Control Type Mit  |                  | 010       |                   | 0.0 (0.1   | J-9.0)0B          |              |
| 7 FRAE-S       |         | Input Gain Control 5.0 | (0.0-10          | .0)dB Out | put Gain Control  |            | J-10.0)dB         | Submit       |
| 8 RPAS-D       |         | -Alarm Settings        |                  |           |                   |            |                   |              |
| 9              |         | AGC Status Alarm       | ableMaior 🔻      |           |                   |            |                   |              |
| 10 FPAS-S      |         |                        | ablemajor ·      | Lange and | 115775            |            | 12 8              | 1200 1000 10 |
| Port           |         | Parameter              | Current Value    | HiHi      | Hi                | Lo         | LoLo              | Deadband     |
| 11 FT5S-D-10   |         | Input Power(dBµV)      | 60.0             | 110.0     | 107.0             |            |                   | 1.0          |
| 12             |         | Output Power(dBµV)     | 60.0             | 2 125.0   | 122.0             | 95.0       | 92.0              | 1.0          |
| 13 RT5S-D-10   |         |                        |                  |           |                   |            |                   | Submit       |
| 14 EDFA-1-15-G |         |                        |                  |           |                   |            |                   | Salara       |
| 15 RRAQ-ST     |         |                        |                  |           |                   |            |                   |              |
| 16 RRAS-Q      | d.      |                        |                  |           |                   |            |                   |              |
| PS1            |         |                        |                  |           |                   |            |                   |              |
| PS2            |         |                        |                  |           |                   |            |                   |              |
| FAN            |         |                        |                  |           |                   |            |                   |              |
|                |         |                        |                  |           |                   |            |                   |              |
|                |         |                        |                  |           |                   |            |                   |              |
| System         | Modules | Alarms Logs            | Upgrade          |           |                   |            |                   |              |
| All Modules    |         | Port Information       |                  |           |                   |            |                   |              |
| 0 ASMM-A       |         | Slot: 15 Mod           | ule Type: FPAS-D | Port: 1   |                   |            |                   | Refresh      |
| 1 FRXV         |         |                        |                  |           | 7                 |            |                   |              |
| 2              |         | Status                 | 1000000000       |           | annan reca        |            | 1010              |              |
| 3              |         | AGC Status:            | AGC Reference:   | 0.0dBmV   | Total Gain: 25.0c | B AGC Ra   | nge: +5.0 ~ -5.0  | dB           |
| 4              |         | - Configuration        |                  |           |                   |            |                   |              |
| 5              |         | Gain Control Type MC   | SC V             | Slop      | e Control         | 0.0) 0.0-  | 9.0)dB            |              |
| 6              |         | Input Gain Control 5.0 | (0.0-10          | 0)dB Outr | ut Gain Control   | 10.0 (0.0- | 10.0)dB           | Submit       |
| 7 OPSW         |         |                        | N                |           |                   |            |                   | Odonik       |
| 8 EDFA         |         | Alarm Settings         |                  |           |                   |            |                   |              |
| 9              |         | AGC Status Alarm en    | ableMajor 🔹      |           |                   |            |                   |              |
| 10 FRAS-S      |         | Parameter              | Current Value    | HiHi      | Hi                | Lo         | LoLo              | Deadband     |
| 11             |         | Input Power(dBmV)      | Low              |           | ₫ 47.0            | 25.0       | 22.0              | 1.0          |
| 12 RFSW        |         | Output Power(dBmV)     | Low              | € 65.0    | 62.0              | ₹ 35.0     | ₹ 32.0            | 1.0          |
| 13             |         |                        |                  |           | a deserves        |            | Landoneo          | Submit       |

In the FPAS 'Port' configuration screen 'Output Gain Control', 'Slope Control', 'Input Gain Control', 'Gain Control Type', and 'Alarm Settings' become available.

Total Gain is calculated by adding the Input Gain Level and the Output Gain Level with 10 dB. AGC Range is from (10- 'Input Gain Control') to (0- 'Input Gain Control')

14 15 FPAS-D Port 1

PS1

#### 6.2 Alarms monitoring

All alarm information is monitored by the ASMM module. If an alarm occurs, the operator can view the associated module page to find more detailed alarm information.

#### 6.2.1 Alarm status pages

Click the **'Alarms'** tab on the top menu bar to display an overview of the alarm status of all the installed modules. The module row has an alarm status indicator used to show:

Normal operation: Green Major alarm: Red

| System         | Modules     | Alarms | Logs Upgrade                                                                                                    |                |
|----------------|-------------|--------|----------------------------------------------------------------------------------------------------|----------------|
| All Modules    |             | Slot   | Module Type                                                                                                    | Alarm Status   |
| 0 ASMM-A       |             | 0      | ASMM-A                                                                                                    | •              |
|                |             | 1      | FT5X-Q-05                                                                                                    | •              |
| 2              |             | 2      | -                                                                                                    | 3 <del>-</del> |
| 3              |             | 3      | 123                                                                                                    |                |
| 3              |             | 4      | 1991 - C. C. C. C. C. C. C. C. C. C. C. C. C.                                                                   |                |
| 4              |             | 5      | FRXV                                                                                                    | •              |
| 5 FRXV         | 5 FRXV 6    |        |                                                                                                    |                |
| 3 7            |             |        | FRAE-S                                                                                                    | •              |
| 7 FRAE-S       |             | 8      | RPAS-D                                                                                                    | •              |
| 8 RPAS-D       |             | 9      | The second second second second second second second second second second second second second second second se | -              |
| 0              | 8 RPAS-D 10 |        | FPAS-S                                                                                                    |                |
| 3              |             | 11     | FT5S-D-10                                                                                                    | •              |
| 10 FPAS-S      |             | 12     |                                                                                                    | 1.70           |
| 11 FT5S-D-10   |             | 13     | RT5S-D-10                                                                                                    | •              |
| 12             |             | 14     | EDFA-1-15-G                                                                                                    | •              |
| 12 DT50 D 10   |             | 15     | RRAQ-ST                                                                                                    |                |
| 13 K135-D-10   |             | 16     | RRAS-Q                                                                                                    | •              |
| 14 EDFA-1-15-G |             | PS1    | PS                                                                                                    | ٠              |
| 15 RRAQ-ST     |             | PS2    | PS                                                                                                    | •              |
|                |             | FAN    | FAN-A                                                                                                    | •              |
|                |             |        |                                                                                                    | Refresh        |
|                |             |        |                                                                                                    |                |
|                |             |        |                                                                                                    |                |

| System       | Modules | Alarms | Logs   | Upgrade |                     |                  |
|--------------|---------|--------|--------|---------|---------------------|------------------|
| All Modules  |         | Slot   | Module | е Туре  | Module Alarm Status | FBC Alarm Status |
| 0 ASMM-A     |         | 0      | ASMM-  | A       |                     |                  |
| 1 FRXV       | 3       | 1      | FRXV   |         | ۲                   |                  |
| 2            |         | 2      |        |         | +                   | -                |
| -<br>-       |         | 3      |        |         |                     |                  |
| 3            |         | 4      |        |         |                     | 14-1<br>14-1     |
| 4            |         |        | 77     |         |                     |                  |
| 5            |         | 6      |        |         |                     |                  |
| 6            |         | 7      | OPSW   |         |                     |                  |
| 7.0000       |         | 8      | EDFA   |         |                     | 142              |
| TUPSW        |         | 9      |        |         |                     |                  |
| 8 EDFA       |         | 10     | FRAS-S | S       |                     |                  |
| 9            |         | 11     |        |         |                     | 100              |
| 10 FRAS-S    |         | 12     | RFSW   |         |                     |                  |
|              |         | 13     |        |         |                     |                  |
| 11           |         | 14     | -      |         |                     |                  |
| 12 RFSW      |         | 15     | FPAS-E | )       | •                   |                  |
| 13           | 2       | 16     | FT5S-S | -09     |                     |                  |
| 14           |         | PS1    |        |         |                     |                  |
| 14           |         | PS2    | PS     |         | •                   |                  |
| 15 FPAS-D    |         | FAN    | FAN-A  |         | •                   | .=               |
| 16 FT5S-S-09 |         |        |        |         |                     | Refres           |
| PS1          |         |        |        |         |                     | <u></u>          |
| PS2          |         |        |        |         |                     |                  |
| FAN          |         |        |        |         |                     |                  |

#### 6.2.2 Module operating voltage and temperature alarm

Click on the corresponding module, as shown in the following figure, to view the module alarm information. By clicking on **'FPAS'**, under **'Modules'** tab, the operator can view the module temperature and power supply voltage alarms. The operator can utilise the status indicators to judge whether the module is working properly.

The status has three conditions:

Normal: Green

Major alarm: Red

| System      | Modules | Ala    | rms Logs L             | lpgrade       |      |      |     |      |          |         |
|-------------|---------|--------|------------------------|---------------|------|------|-----|------|----------|---------|
| All Modules | 1       | - Slot | 10 FPAS-S Alarm Status | ,             |      |      |     |      |          |         |
| 0 ASMM-A    |         | No.    | Alarm Type             | Current Value | HiHi | Hi   | Lo  | LoLo | Deadband | Status  |
|             |         | 1      | Temperature(°C)        | 30.5          | 70.0 | 65.0 | 0.0 | -5.0 | 2.0      | •       |
|             |         | 2      | +12V Input Voltage(V)  | 12.0          | 13.5 |      |     | 10.5 | 0.2      | -       |
|             |         | 1      | +5v input voltage(v)   | 0.2           | 0.0  |      |     | 4.4  | 0.1      | Defeat  |
| 4           |         |        |                        |               |      |      |     |      |          | Refresh |
|             |         |        |                        |               |      |      |     |      |          |         |
| 6           |         |        |                        |               |      |      |     |      |          |         |
|             |         |        |                        |               |      |      |     |      |          |         |
|             |         |        |                        |               |      |      |     |      |          |         |
| 9           |         |        |                        |               |      |      |     |      |          |         |
| 10 FPAS-S   |         |        |                        |               |      |      |     |      |          |         |
| Port        |         |        |                        |               |      |      |     |      |          |         |
|             |         |        |                        |               |      |      |     |      |          |         |
| 12          |         |        |                        |               |      |      |     |      |          |         |
|             |         |        |                        |               |      |      |     |      |          |         |
|             |         |        |                        |               |      |      |     |      |          |         |
|             |         |        |                        |               |      |      |     |      |          |         |
|             |         |        |                        |               |      |      |     |      |          |         |
|             |         |        |                        |               |      |      |     |      |          |         |
|             |         |        |                        |               |      |      |     |      |          |         |
|             |         |        |                        |               |      |      |     |      |          |         |

|         | System  | Modules | Ala    | rms      | Logs             | Upgrade       |      |      |     |      |          |         |
|---------|---------|---------|--------|----------|------------------|---------------|------|------|-----|------|----------|---------|
| All Mo  | dules   |         | Slot ' | 15 FPA S | S-D Alarm Stat   | us            |      |      |     |      |          |         |
| 0 ASM   | /M-A    |         | No.    | Alarm    | Туре             | Current Value | HiHi | Hi   | Lo  | LoLo | Deadband | Status  |
| 1 FRX   |         |         | 1      | Tempe    | erature(°C)      | 36.3          | 70.0 | 65.0 | 0.0 | -5.0 | 2.0      | ۲       |
| 2       |         |         | 2      | +12V I   | Input Voltage(V) | 11.8          | 13.5 |      | -   | 10.5 | 0.2      | ۲       |
| 3       |         |         | 3      | +5V In   | nput Voltage(V)  | 5.0           | 6.0  |      |     | 4.4  | 0.1      | •       |
| 4       |         |         | ×      |          |                  |               |      |      |     |      |          | Refresh |
| 7       |         |         |        |          |                  |               |      |      |     |      |          |         |
| 0       |         |         |        |          |                  |               |      |      |     |      |          |         |
| ь       |         |         |        |          |                  |               |      |      |     |      |          |         |
| 7 005   |         |         |        |          |                  |               |      |      |     |      |          |         |
| 8 EDF   |         |         |        |          |                  |               |      |      |     |      |          |         |
| 9       |         |         |        |          |                  |               |      |      |     |      |          |         |
| 10 FR   | AS-S    |         |        |          |                  |               |      |      |     |      |          |         |
| 11      |         |         |        |          |                  |               |      |      |     |      |          |         |
|         |         |         |        |          |                  |               |      |      |     |      |          |         |
| 13      |         |         |        |          |                  |               |      |      |     |      |          |         |
| 14      |         |         |        |          |                  |               |      |      |     |      |          |         |
| (15 FP. | AS-D    |         |        |          |                  |               |      |      |     |      |          |         |
| Po      | ort 1   |         |        |          |                  |               |      |      |     |      |          |         |
| Po      | ort 2   |         |        |          |                  |               |      |      |     |      |          |         |
| 16 FT   | 5S S 09 |         |        |          |                  |               |      |      |     |      |          |         |
| PS1     |         |         |        |          |                  |               |      |      |     |      |          |         |
| PS2     |         |         |        |          |                  |               |      |      |     |      |          |         |
| FAN     |         |         |        |          |                  |               |      |      |     |      |          |         |

Use the status indicators to determine if the module is working properly. If the device is replaced or reset, click on **'Refresh'** to update the alarm information.

#### 6.2.3 Module Port Alarms

Click on the 'Port' label under the selected module on the left column. On the module 'Port' page, the operator can view the 'Input Power', 'Output Power', and the 'AGC Status' alarms:

The status has three conditions:

Normal: Green Major alarm: Red

| System         | Modules | Alarn   | ns Logs            | Upgrade     |         |       |      |      |          |         |
|----------------|---------|---------|--------------------|-------------|---------|-------|------|------|----------|---------|
| All Modules    |         | Slot 10 | FPAS-S Port 1 Alar | m Status —— |         |       |      |      |          |         |
| 0 ASMM-A       |         | No.     | Alarm Type         | Current Val | ue HiHi | Hi    | Lo   | LoLo | Deadband | Status  |
| 1 FT5X-Q-05    |         | 1       | nput Power(dBµV)   | 60.0        | 110.0   | 107.0 | 85.0 | 82.0 | 1.0      | •       |
| 2 FT3S-12      |         | 2 (     | Output Power(dBµV) | 60.0        | 125.0   | 122.0 | 95.0 | 92.0 | 1.0      |         |
| 3 FRAE-S       |         | 3 /     | AGC Status         | Normal      | -       |       | 1774 | -    | -        | •       |
| 4              |         |         |                    |             |         |       |      |      |          | Refresh |
|                |         |         |                    |             |         |       |      |      |          |         |
| 6              |         |         |                    |             |         |       |      |      |          |         |
| 7 FRAE-S       |         |         |                    |             |         |       |      |      |          |         |
|                |         |         |                    |             |         |       |      |      |          |         |
| 9              |         |         |                    |             |         |       |      |      |          |         |
| 10 FPAS-S      |         |         |                    |             |         |       |      |      |          |         |
| Port           |         |         |                    |             |         |       |      |      |          |         |
| 11 FT5S-D-10   |         |         |                    |             |         |       |      |      |          |         |
| 12             |         |         |                    |             |         |       |      |      |          |         |
| 13 RT5S-D-10   |         |         |                    |             |         |       |      |      |          |         |
| 14 EDFA-1-15-G |         |         |                    |             |         |       |      |      |          |         |
| 15 RRAQ-ST     |         |         |                    |             |         |       |      |      |          |         |
| 16 RRAS-Q      |         |         |                    |             |         |       |      |      |          |         |
|                |         |         |                    |             |         |       |      |      |          |         |
|                |         |         |                    |             |         |       |      |      |          |         |
|                |         |         |                    |             |         |       |      |      |          |         |

| System Modules | Alarms      | Logs            | Upgrade       |      |      |      |      |          |         |
|----------------|-------------|-----------------|---------------|------|------|------|------|----------|---------|
| All Modules    | Slot 15 FPA | S-D Port 1 Alar | m Status ——   |      |      |      |      |          |         |
| 0 ASMM-A       | No. Alan    | m Type          | Current Value | HiHi | Hi   | Lo   | LoLo | Deadband | Statue  |
| 1 FRXV         | 1 Input     | Power(dBmV)     | Low           | 50.0 | 47.0 | 25.0 | 22.0 | 1.0      | ۲       |
| 2              | 2 Outp      | ut Power(dBmV)  | Low           | 65.0 | 62.0 | 35.0 | 32.0 | 1.0      | •       |
| 3              | 3 AGC       | Status          | Normal        |      | -    | -    | -    |          |         |
| 4              |             |                 |               |      |      |      |      |          | Refresh |
| *              |             |                 |               |      |      |      |      |          |         |
| 5              |             |                 |               |      |      |      |      |          |         |
| 0              |             |                 |               |      |      |      |      |          |         |
| 7 OPSW         |             |                 |               |      |      |      |      |          |         |
| 8 EDFA         |             |                 |               |      |      |      |      |          |         |
| 9              |             |                 |               |      |      |      |      |          |         |
| 10 FRAS-S      |             |                 |               |      |      |      |      |          |         |
| 11             |             |                 |               |      |      |      |      |          |         |
| 12 RFSW        |             |                 |               |      |      |      |      |          |         |
| 13             |             |                 |               |      |      |      |      |          |         |
| 14             |             |                 |               |      |      |      |      |          |         |
| 15 FPAS-D      |             |                 |               |      |      |      |      |          |         |
| Port 1         |             |                 |               |      |      |      |      |          |         |
| Port 2         |             |                 |               |      |      |      |      |          |         |
| 16 FT5S-S-09   |             |                 |               |      |      |      |      |          |         |
| PS1            |             |                 |               |      |      |      |      |          |         |
| PS2            |             |                 |               |      |      |      |      |          |         |
| FAN            |             |                 |               |      |      |      |      |          |         |

#### 6.2.4 Alarm Monitoring Configuration

#### **Monitoring Function ON/OFF**

In the Configuration section, on the 'Modules' page, click 'Alarm Control' to toggle the monitoring function.

#### Temperature, +12V, +5V Voltage Alarm Levels Management

By default, temperature, +12 V and +5 V alarms are all set to ON. The check box  $\square$  as shown in Figure 6-6 toggles detection. When the check box is checked (detection ON), the text in the text box will be solid black. When a check box is NOT checked, (detection OFF), the text in the text box will be light grey and cannot be changed.

|         | System    | Modules | Alarms        | Logs        | Upgrade       |              |                       |                                                                                                    |        |            |      |         |
|---------|-----------|---------|---------------|-------------|---------------|--------------|-----------------------|----------------------------------------------------------------------------------------------------|--------|------------|------|---------|
| All Mod | Jules     |         | Module Info   | rmation —   |               |              |                       |                                                                                                    |        |            |      |         |
| 0 ASMI  | M-A       |         | Model:        | ,           | A-FPAS-S-1G   |              | Serial No:            | 13013609                                                                                                    |        |            |      |         |
| 1 FT5X  | (-Q-05    |         | HW Assem      | ibly No: 🧳  | A04224_4b     |              | FW Part No:           | S08467                                                                                                    |        |            |      |         |
| 2 FT39  | 6-12      |         | FW Version    | r. 1        | /01.00.09     |              |                       |                                                                                                    |        |            | [    | Refresh |
| 3 FRAE  | E-S       |         | - Configurati | on          |               |              |                       |                                                                                                    |        |            |      |         |
| 4       |           |         | conngurau     |             |               |              |                       |                                                                                                    |        |            | 9    |         |
| 5 FRX\  | /         |         | Alarm Con     | trol Enable | • ▼ Moc       | lule Alias   | FPAS-S                |                                                                                                    |        |            |      | Submit  |
| 6       |           |         | -Alarm Setti  | ngs ———     |               |              |                       |                                                                                                    |        |            |      | 1       |
| 7 FRAE  | E-S       |         |               |             | 0             | URLE         | 115                   | and the second second se |        |            |      | 1       |
| 8 RPAS  | S-D       |         | Parameter     |             | Current value | HIHI         | H                     | LO                                                                                                    | LOI    | _0         | Dead | bano    |
| 9       |           |         | Temperatu     | ire(°C)     | 30.5          | ☑ 70.0       | 65.0                  | 0.0                                                                                                    |        | -5.0       | 2.0  |         |
| (10 FPA | 4S-S)     |         | +12V Input    | Voltage(V)  | 12.0          | 13.5         | -                     | 5 <del>75</del> 3                                                                                                    |        | 10.5       | 0.2  |         |
| Pol     | rt        |         | +5V Input \   | /oltage(V)  | 5.2           | 6.0          |                       | 1.00                                                                                                    | 1      | 4.4        | 0.1  |         |
| 11 FT5  | S-D-10    |         |               |             |               |              |                       |                                                                                                    |        |            | [    | Submit  |
| 12      |           |         | Commands      |             |               |              |                       |                                                                                                    |        |            |      | i       |
| 13 RT5  | 5S-D-10   |         | Eactory Def   | sulte:      | Annia         | Warning: Ar  | whing factory default | s will erase all con                                                                                                    | figura | tion and   |      |         |
| 14 EDF  | FA-1-15-G |         |               | cuito.      | Apply         | restore fact | ory defaults. The mod | fule will reboot afte                                                                                                    | rappl  | ying defau | It   |         |
| 15 RR/  | AQ-ST     |         |               |             |               | values.      |                       |                                                                                                    |        |            |      |         |
| 16 RR/  | AS-Q      |         | Reboot        | l l         | Apply         | Warning R    | abooting the module   | will take approx 20                                                                                                    | ) seco | nds        |      |         |
| PS1     |           |         |               |             | 16            |              |                       |                                                                                                    |        |            |      |         |
| PS2     |           |         |               |             |               |              |                       |                                                                                                    |        |            |      |         |
| FAN     |           |         |               |             |               |              |                       |                                                                                                    |        |            |      |         |

# Product user manual AIMA-FPAS

# technetix

| System       | Modules | Alarms       | Logs       | Upgrade       |                           |                        |                      |                                                                                                    |          |
|--------------|---------|--------------|------------|---------------|---------------------------|------------------------|----------------------|----------------------------------------------------------------------------------------------------|----------|
| All Modules  |         | Module Info  | rmation —  |               |                           |                        |                      |                                                                                                    |          |
| 0 ASMM-A     |         | Model:       | ,          | A-FPAS-D-12   |                           | Serial No:             | 16032108             |                                                                                                    |          |
| 1 FRXV       |         | HW Assemb    | bly No: A  | A07608_1.4    |                           | FW Part No:            | S10349               |                                                                                                    |          |
| 2            |         | FW Version:  | 1          | /01.00.01     |                           |                        |                      |                                                                                                    | Refresh  |
| 3            |         | Configuratio | on ———     |               |                           |                        |                      |                                                                                                    |          |
| 4<br>5       |         | Alarm Contro | ol Enable  | ▼ Mod         | ule Alias                 |                        |                      |                                                                                                    | Submit   |
| 6            |         | Alarm Settin | igs——      |               |                           |                        |                      |                                                                                                    |          |
| 7 OPSW       |         | Parameter    |            | Current Value | HiHi                      | Hi                     | Lo                   | LoLo                                                                                                    | Deadband |
| 8 EDFA       |         | Temperature  | (°C)       | 36.6          | 70.0                      | € 65.0                 | 0.0                  | ✓ -5.0                                                                                                    | 2.0      |
| 9            |         | +12V Input V | Voltage(V) | 11.8          | 13.5                      | -                      |                      | 10.5                                                                                                    | 0.2      |
| 10 FRAS-S    |         | +5V Input V  | oltage(V)  | 5.0           | € 6.0                     |                        |                      |                                                                                                    | 0.1      |
| 12 DESW      |         |              |            |               |                           |                        |                      | Note that the second second se | Submit   |
| 13           |         | -Commands    |            |               |                           |                        |                      |                                                                                                    |          |
| 14           |         | Eastony Dofa | ulto       | Annha         | Marpina: Apr              | luing factory defaults | will areas all conf  | auration and                                                                                                    |          |
| 15 FPAS-D    |         | Tactory Dela |            | Арріу         | restore factor<br>values. | y defaults. The modu   | le will reboot after | applying default                                                                                                    |          |
| Port 2       |         | Reboot:      | [          | Apply         | Warning: Reb              | pooting the module wi  | ll take approx. 20 : | seconds.                                                                                                    |          |
| 16 FT5S-S-09 |         |              |            |               |                           |                        |                      |                                                                                                    |          |
| PS1          |         |              |            |               |                           |                        |                      |                                                                                                    |          |
| PS2          |         |              |            |               |                           |                        |                      |                                                                                                    |          |
| FAN          |         |              |            |               |                           |                        |                      |                                                                                                    |          |

#### Table 6-1

| Parameter                 | НІНІ | н    | LO  | LOLO | Deadband | Threshold changeable | Default Alarm<br>Enable |
|---------------------------|------|------|-----|------|----------|----------------------|-------------------------|
| Temperature<br>(oC)       | 70.0 | 65.0 | 0.0 | -5.0 | 2.0      | NO                   | YES                     |
| +12V Input<br>Voltage (V) | 13.5 | -    | -   | 10.5 | 0.2      | NO                   | YES                     |
| +5V Input<br>Voltage (V)  | 6.0  | -    | -   | 4.4  | 0.1      | NO                   | YES                     |

#### 6.2.5 Input/Output Status Monitoring

To setup Input/Output status monitoring, select the **'Port'** label from the left menu under the desired module, and then the monitoring parameters will be listed the in the **'Alarm Settings'** section, click on  $\square$  to toggle the alarms. Customers can change the monitoring parameters.

| System         | Modules | Alarms       | Logs        | Upgrade          |       |       |         |                      |      |      |         |                                                                                                    |       |         |
|----------------|---------|--------------|-------------|------------------|-------|-------|---------|----------------------|------|------|---------|----------------------------------------------------------------------------------------------------|-------|---------|
| All Modules    |         | Port Informa | ation —     |                  |       |       |         |                      |      |      |         |                                                                                                    |       |         |
| 0 ASMM-A       |         | Slot: 10     | Mod         | ule Type: FPAS-S |       | Port  | 1       |                      |      |      |         |                                                                                                    |       | Refresh |
| 1              |         | Status       |             |                  |       |       |         |                      |      |      |         |                                                                                                    |       |         |
| 2 FT3S-12      |         | - status     | -           | 100 8-6          |       | 10.00 | +-1     |                      | 0.40 |      |         |                                                                                                    | 0.40  |         |
| 3 FRAE-S       |         | AGC Status:  | •           | AGC Reference:   | 60.0  | авћл  | 1 ota   | ai Gain: 25          | UGB  | AGCI | Range   | +5.0~-5                                                                                                    | 0 dB  |         |
| 4              |         | Configuratio | n —         |                  |       |       |         |                      |      |      |         |                                                                                                    |       |         |
| 5 FRXV         |         | Gain Contro  | Type AC     | GC V             |       | S     | lope Co | o <mark>ntrol</mark> | 0.0  | (0.  | 0-9.0)0 | 1B                                                                                                    |       |         |
| 6              |         | Input Gain ( | Control 5.0 | (0.0-10          | .0)dE | a 0   | utput G | ain Contro           | 10.0 | (0.  | .0-10.0 | )dB                                                                                                    |       | Submit  |
| 7 FRAE-S       |         |              |             |                  |       |       |         |                      |      |      |         |                                                                                                    |       | Gabrine |
| 8 RPAS-D       |         | Alarm Settir | ngs         |                  |       |       |         |                      |      |      |         |                                                                                                    |       | 1       |
| 9              |         | AGC Status   | Alarm en:   | ableMajor 🔻      |       |       |         |                      |      |      |         |                                                                                                    |       |         |
| 10 FPAS-S      |         | Parameter    |             | Current Value    | HiH   | 1     | Hi      |                      | Lo   |      | Lo      | Lo                                                                                                    | Deadl | oand    |
|                |         | Input Power  | r(dBµV)     | 00.0             |       | 110.0 |         | 107.0                |      | 0    |         | 82.0                                                                                                    | 1.0   |         |
| 12             |         | Output Pow   | er(dBµV)    | 60.0             |       | 125.0 |         | 122.0                | 95   | 0    |         | 92.0                                                                                                    | 1.0   |         |
| 13             |         |              |             |                  |       |       |         |                      |      |      |         | Lange of the second second sec |       | Submit  |
| 14 EDFA-1-15-G |         |              |             |                  |       |       |         |                      |      |      |         |                                                                                                    |       |         |
| 15             |         |              |             |                  |       |       |         |                      |      |      |         |                                                                                                    |       |         |
| 16 RRAS-Q      |         |              |             |                  |       |       |         |                      |      |      |         |                                                                                                    |       |         |
| PS1            |         |              |             |                  |       |       |         |                      |      |      |         |                                                                                                    |       |         |
| PS2            |         |              |             |                  |       |       |         |                      |      |      |         |                                                                                                    |       |         |
| FAN            |         |              |             |                  |       |       |         |                      |      |      |         |                                                                                                    |       |         |

|        | System     | Modules | Alarms       | Logs       | Upgrade          |       |         |      |               |     |         |       |     |        |    |         |      |
|--------|------------|---------|--------------|------------|------------------|-------|---------|------|---------------|-----|---------|-------|-----|--------|----|---------|------|
| All Mo | odules     |         | Port Informa | ntion —    |                  |       |         |      |               |     |         |       |     |        |    |         | -    |
| 0 ASM  | /M-A       |         | Slot: 15     | Modu       | ile Type: FPAS-D |       | Port: 1 |      |               |     |         |       |     |        |    | Refresh |      |
| 1 FR)  | (V         |         | - Status     |            |                  |       |         |      |               |     |         |       |     |        |    |         |      |
| 2      |            |         | AGC Status   |            | AGC Reference    | 0.0d  | BmV T   | otal | Gain: 25 0dB  |     | AGC Ran | ae: - | +5  | 0~-500 | dB |         |      |
| 3      |            |         | Carland      |            |                  |       |         |      |               |     |         |       |     |        |    |         |      |
| 4      |            |         | Configuratio | on-        |                  |       |         |      |               |     |         |       |     |        |    |         |      |
| 5      |            |         | Gain Contro  | I Type MG  | C •              |       | Slope   | Cor  | itrol 0.0     | )   | (0.0-9  | 0)dE  | В   |        |    |         |      |
| 6      |            |         | Input Gain C | ontrol 5.0 | (0.0-10.         | 0)dB  | Outpu   | t Ga | in Control 10 | .0  | (0.0-1  | 0.0)0 | dΒ  |        |    | Submit  |      |
|        | 5VV<br>- A |         | Alarm Settir | igs —      |                  |       |         |      |               |     |         |       | _   |        |    |         | =    |
| 0 EDI  |            |         | AGC Status   | Alarm ena  | ableMajor 🔻      |       |         |      |               |     |         |       |     |        |    |         |      |
| 10 ED  | 2.24       |         | Descenter    |            | Current Melue    | 1.131 |         |      |               | 100 |         | 100   | 100 | -      | D  |         | e li |
| 11     |            | 8       | Parameter    | (dPm)/)    |                  |       | 50.0    |      | 47.0          |     | 25.0    |       |     | 22.0   | 1  |         |      |
| 12 RF  | SW         |         | Output Power | er(dBmV)   | Low              |       | 65.0    |      | 62.0          | 9   | 25.0    |       | 2   | 22.0   | 1  | 0       | -    |
| 13     |            |         | Calpart on   | ci(dbiirv) | 2011             |       | 00.0    |      | 02.0          | 1   | 00.0    | 1 -   |     | 52.0   |    | Submit  |      |
| 14     |            |         |              |            |                  |       |         |      |               |     |         |       |     |        |    | Submit  |      |
| 15 FP  | AS-D       |         |              |            |                  |       |         |      |               |     |         |       |     |        |    |         |      |
| P      | ort 1      |         |              |            |                  |       |         |      |               |     |         |       |     |        |    |         |      |
| Pe     | ort 2      |         |              |            |                  |       |         |      |               |     |         |       |     |        |    |         |      |
| 16 FT  | 5S-S-09    |         |              |            |                  |       |         |      |               |     |         |       |     |        |    |         |      |
| PS1    |            |         |              |            |                  |       |         |      |               |     |         |       |     |        |    |         |      |
| PS2    |            |         |              |            |                  |       |         |      |               |     |         |       |     |        |    |         |      |

# technetix

#### Table 6-2 Port page alarms threshold parameters instruction

| Parameter                     | HIHI | н   | LO | LOLO | Deadband | Threshold changeable | Default<br>Alarm<br>Enable | Range  |
|-------------------------------|------|-----|----|------|----------|----------------------|----------------------------|--------|
| Input Power<br>(dBuV)         | 110  | 107 | 85 | 82   | 1.0      | YES                  | YES                        |        |
| 74-124 Output<br>Power (dBuV) | 125  | 122 | 95 | 92   | 1.0      | YES                  | YES                        | 94-133 |

#### Table 6-3 Module alarm indicator definitions

| Parameters (Common)   | Description             | Definitions               | Related Indicators | Lighting Conditions                             |
|-----------------------|-------------------------|---------------------------|--------------------|-------------------------------------------------|
| Power OFF             | Power OFF               | Power OFF                 | All                | All OFF                                         |
| Initiating AM         | Power ON                | During Module<br>Power ON | All                | Green (2 times/sec)                             |
| No Alarm              | Normal operation        | Normal                    | All                | Green                                           |
| Upgrading AM Firmware | AM Upgrading            | Module upgrade            | MODE               |                                                 |
| AM-Critical-ALM       | Critical Alarm          |                           | STAT               | Red                                             |
| AM-Minor-ALM          | Warning Alarm           |                           | STAT               | Amber                                           |
| AGC/MGC               | AGC/MGC<br>Mode Control | AGC/MGC Mode Control      | MODE               | MGC Blinking (1 time/<br>sec), AGC Green always |

#### 6.3 Logs management

The operator can view all the alarms of the modules in the chassis on the logs management page. Click **'Logs'** to enter the logs management page.

|          | System | Modules    | A   | arns    | Logs       | Urgrade               |                      |                  |                       |                            |
|----------|--------|------------|-----|---------|------------|-----------------------|----------------------|------------------|-----------------------|----------------------------|
| All Logs |        |            | No. | Slot    | Port       | lype                  | Alarm Value          | State            | lime                  | Content                    |
|          |        |            | 1   | 10      | 2          | RF Input Power        | 9.0dBmV              | LoLo             | 2014-04-09 19:22:30   | BC Input Power Alarm       |
|          |        |            | 2   | 10      | 1          | RF Input Power        | 10.4dBmV             | LoLo             | 2014-04-09 19:22:30   | BC Input Power Alarm       |
| -        |        |            | 3   | 10      |            | Module Status         | FT3S-D               | Normal           | 2014-04-09 19:22:30   | FT3S-D is inserted in sync |
| -        |        |            | 4   | 10      |            | Module Status         | FT3S-D               | Warning          | 2014-04-09 19:22:20   | FT3S-D is discoverying     |
|          |        |            | 5   | 8       | 2          | RF Input Power        | 8.0dBmV              | LoLo             | 2014-04-09 19:22:19   | BC Input Power Alarm       |
|          |        | <i>S</i> . | 6   | 8       | 1          | RF Input Power        | 8.1dBmV              | LoLo             | 2014-04-09 19:22:19   | BC Input Power Alarm       |
| -        |        |            | 7   | 8       | 1          | Laser Output<br>Power | 5.7dBm               | Lo               | 2014-04-09 19:22:19   | Laser Output Power Alarm   |
| -        |        |            | 8   | 8       |            | Module Status         | FT5S-D               | Normal           | 2014-04-09 19:22:19   | FT5S-D is inserted in sync |
|          |        |            | 9   | 0       | 122        | Module Status         | FT5S-D               | Warning          | 2014-04-09 19:22:10   | FT5G-D is discoverying     |
|          |        |            | 10  | 2       | 1          | Input Power           | 0.0dBmV              | LoLo             | 2014-04-09 19:22:09   | Input Power Alarm          |
|          |        |            |     | Total F | Dages: 100 | ) Current Pa          | ge: 1 <u>First F</u> | P <u>age</u> Pag | e Up <u>Page Down</u> | Last Page Delete All       |

#### 6.4 Device upgrade

The module supports the firmware upgrade function.

To upgrade the firmware first upload the firmware file, and then click **'Start Upgrade'** to begin with the upgrade process. At the same time, you will be automatically redirected to the network management page. The upgrade operation is then complete.

| Sys                     | tem 📗 | Modules | Alarms      | Logs         | Upgrade    |         |                                                                       |
|-------------------------|-------|---------|-------------|--------------|------------|---------|-----------------------------------------------------------------------|
| All Modules             |       |         | Upgrade FP  | AS-S in slot | 10         |         | 1                                                                     |
| 0 ASMM-A                |       |         | Select File | Browse       | No lite se | lected  | Warning: File will be uploaded, then module will reset, takes approx. |
| 1                       |       |         |             | Diotisein    |            | icerco. | 30 seconds. Do not power-off during upgrade.                          |
| 2 FT3S-12               |       |         |             | Start Upg    | rade       |         |                                                                       |
| 3 FRAE-S                |       |         |             |              |            |         |                                                                       |
| 4                       |       |         |             |              |            |         |                                                                       |
| 5 FRXV                  |       |         |             |              |            |         |                                                                       |
| 6                       |       |         |             |              |            |         |                                                                       |
| 7 FRAE-S                |       |         |             |              |            |         |                                                                       |
| 8 RPAS-D                |       |         |             |              |            |         |                                                                       |
| 9                       |       |         |             |              |            |         |                                                                       |
| 10 FPAS-S               | ,     |         |             |              |            |         |                                                                       |
| 11 FT5S-D-1             | 0     |         |             |              |            |         | \$                                                                    |
| 12                      |       |         |             |              |            |         |                                                                       |
| 13                      | F     |         |             |              |            |         |                                                                       |
| 14 EDFA-1-1             | 5-6   |         |             |              |            |         |                                                                       |
| 15 0045 0               |       |         |             |              |            |         |                                                                       |
| 10 KKAS-Q               |       | -       |             |              |            |         |                                                                       |
| P31<br>DS2              |       |         |             |              |            |         |                                                                       |
| 16 RRAS-Q<br>PS1<br>PS2 |       |         |             |              |            |         |                                                                       |

\* The upgrade file needs to be located on a PC that is connected to ASMM

- \* The web GUI above only supports the manual operation from a local PC.
- \* The FPAS supports automated firmware updates and automatic backup & restore features via TFTP when managed via the NMSE management software. Please refer to the NMSE product user manual for more information.

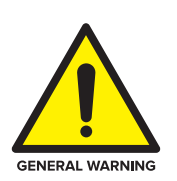

#### WARNING!

Module will be upgraded after the firmware is uploaded. The upgrading and reboot process will take about 30 seconds.

During the upgrading, please don't power off the device and don't plug any module in the same chassis, or it may lead to upgrade fail or data sync error.

#### 6.5 Restoring factory defaults

Loading the factory defaults can restore the device to the original factory settings.

#### **Detailed operations:**

Click the **'Modules'** tab on the top menu and click the module to be configured on the left menu. Click the **'Apply'** button in the **'Factory Defaults'** section. When finished, the device configuration will be reset. For more detailed factory reset information, please refer to the factory restore and upgrade configuration parameters table as in **Table 6-4**.

| System Modules | Ala   | rms Logs                                                | Upgrade                                                         |                         |                           |              |
|----------------|-------|---------------------------------------------------------|-----------------------------------------------------------------|-------------------------|---------------------------|--------------|
| All Modules    | Slot  | Module Type                                             | Hotswap Mode                                                    | Command                 | Provisioned Configuration | Status       |
| 0 ASMM-A       | 0     | ASMM                                                    |                                                                 |                         |                           | Sync         |
| 1              | 1     | FT5X-Q-05                                               | Auto Upload 🔹                                                   | -                       | view                      |              |
| 2 FT3S-12      | 2     | FT3S-12                                                 | Auto Upload 🔹                                                   |                         | view                      | Sync         |
| 3 FRAE-S       | 3     | FRAE-S                                                  | Auto Upload 🔻                                                   |                         | view                      | Sync         |
| 4              | 4     | RRAG-Q                                                  | Auto Upload 🔹                                                   | -                       | view                      | -            |
| 5 ERXV         | 5     | FRXV                                                    | Auto Upload 🔹                                                   | -                       | view                      | Sync         |
| 6              | 6     | FPAS-S                                                  | Auto Upload 🔻                                                   | 1 <u>1</u>              | view                      | 22           |
|                | 7     | FRAE-S                                                  | Auto Upload                                                     | -                       | view                      | Sync         |
| 7 FRAE-S       | 8     | RPAS-D                                                  | Auto Upload 🔹                                                   |                         | view                      | Sync         |
| 8 RPAS-D       | 9     | EDFA                                                    | Auto Upload 🔹                                                   |                         | view                      |              |
| 9              | 10    | FPAS-S                                                  | Auto Upload                                                     |                         | view                      | Sync         |
| 10 FPAS-S      | 11    | FT5S-D-10                                               | Auto Upload 🔹                                                   | 322                     | view                      | Sync         |
| 11 FT5S-D-10   | 12    | RRAS-Q                                                  | Auto Upload 🔹                                                   | -                       | view                      | -            |
| 12             | 13    | RT5S-D-10                                               | Manual 🔻                                                        |                         | view                      |              |
| 13             | 14    | EDFA-1-15-G                                             | Auto Upload 🔹                                                   | 12                      | view                      | Sync         |
| 14 EDFA-1-15-G | 15    | RRAQ-ST                                                 | Auto Upload 🔹                                                   |                         | view                      |              |
| 15             | 16    | RRAS-Q                                                  | Auto Upload 🔹                                                   |                         | view                      | Sync         |
| 16 PR49-0      | PS1   | PS                                                      | Auto Upload                                                     | -                       | view                      | Sync         |
| D04            | PS2   | PS                                                      | Auto Upload                                                     | -                       | view                      | Sync         |
| F01            | FAN   | FAN-A                                                   | -                                                               | -                       |                           | Sync         |
| P52            | Noto  | Auto Download a                                         | utomatically downloade                                          | the last known configu  | ration stored in          | Pofrach Subm |
| FAN            | Note. | the ASMM to the<br>Auto Upload auto<br>module to the AS | application module<br>omatically uploads the co<br>SMM database | nfiguration from the ap | plication                 | Cubin Cubin  |

#### Note:

All the powers displayed on the webpage are total power.

# technetix

| System         | Modules | Alarms         | Logs       | Upgrade       |                   |                        |                                                |                                    |            |
|----------------|---------|----------------|------------|---------------|-------------------|------------------------|------------------------------------------------|------------------------------------|------------|
| All Modules    |         | - Module Infor | mation —   |               |                   |                        |                                                |                                    |            |
| 0 ASMM-A       |         | Model:         | 1          | A-FPAS-S-1G   |                   | Serial No:             | 13013609                                       |                                    |            |
| 1              |         | HW Assemb      | ly No: /   | 404224_4b     |                   | FW Part No:            | S08467                                         |                                    |            |
| 2 FT3S-12      |         | FW Version:    | N          | /01.00.09     |                   |                        |                                                |                                    | Refresh    |
| 3 FRAE-S       |         | Configuration  |            |               |                   |                        |                                                |                                    |            |
| 4              |         | Configuration  | ų.         |               | -                 |                        |                                                |                                    |            |
| 5 FRXV         |         | 1 Click the n  | nodule to  | be configure  | d <sup>lias</sup> | FPAS-S                 |                                                |                                    | Submit     |
| 6              |         | - Alarm Settin | as ———     |               |                   |                        |                                                |                                    |            |
| 7 FRAE-S       |         |                | -          | Los canados   | Constant.         | 1553                   |                                                | June                               | 1.00 00 00 |
| 8 RPAS-D       |         | Parameter      |            | Current Value | HiHi              | Hi                     | Lo                                             | LoLo                               | Deadband   |
| 9              |         | Temperature    | e(°C)      | 32.7          | 2 70.0            | 65.0                   |                                                | .0                                 | 2.0        |
| 10 FPAS-S      |         | +12V Input V   | /oltage(V) | 12.1          | Comp. Description |                        |                                                | 5                                  | 0.2        |
| Port           |         | +5V Input Vo   | oltage(V)  | 5.2           | 2 Click 7         | Apply' to load fac     | ctory default sett                             | ings                               | 0.1        |
| 11 FT5S-D-10   |         |                |            |               |                   |                        |                                                |                                    | Submit     |
| 12             |         | -Commande-     |            |               |                   |                        |                                                |                                    |            |
| 13             |         | Commanus-      |            |               |                   |                        |                                                |                                    |            |
| 14 EDFA-1-15-G |         | Factory Defai  |            | Apply         | restore facto     | ry defaults. The mo    | ts will erase all con<br>dule will reboot affe | riguration and<br>r applying defai | It         |
| 15             |         |                |            |               | values.           | i) doladilo. Trio trio |                                                | Capping acide                      |            |
| 16 RRAS-Q      |         | Reboot:        | 1          | Apply         | Warning: Re       | booting the module     | will take approx. 20                           | ) seconds.                         |            |
| PS1            |         |                |            |               |                   |                        |                                                |                                    |            |
| PS2            |         |                |            |               |                   |                        |                                                |                                    |            |
| FAN            |         |                |            |               |                   |                        |                                                |                                    |            |

### Table 6-4 Factory default and upgrade configuration parameters table

| Parameters               | Configuration                   | Factory default value |
|--------------------------|---------------------------------|-----------------------|
| Alarm Control            | Enable/Disable                  | Enable                |
| Gain Control Type        | AGC/MGC                         | MGC                   |
| Slope Control (dB)       | (0.0-9.0)                       | 0                     |
| Input Gain Control (dB)  | (0.0-10.0)                      | 5                     |
| Output Gain Control (dB) | (0.0-10.0)                      | 10                    |
| AGC Status Alarm         | enableMajor/enableMinor/disable | enableMajor           |

#### 6.6 Reboot

The module can be made to reboot remotely.

#### **Detailed operations:**

Click the **'Modules'** tab on the top menu, then click the corresponding FPAS module from the left menu, and click the **'Apply'** button in **'Reboot'** section. Next, click on **'Submit'** to confirm, and then the module will automatically restart. The configuration of the module will not be lost after rebooting.

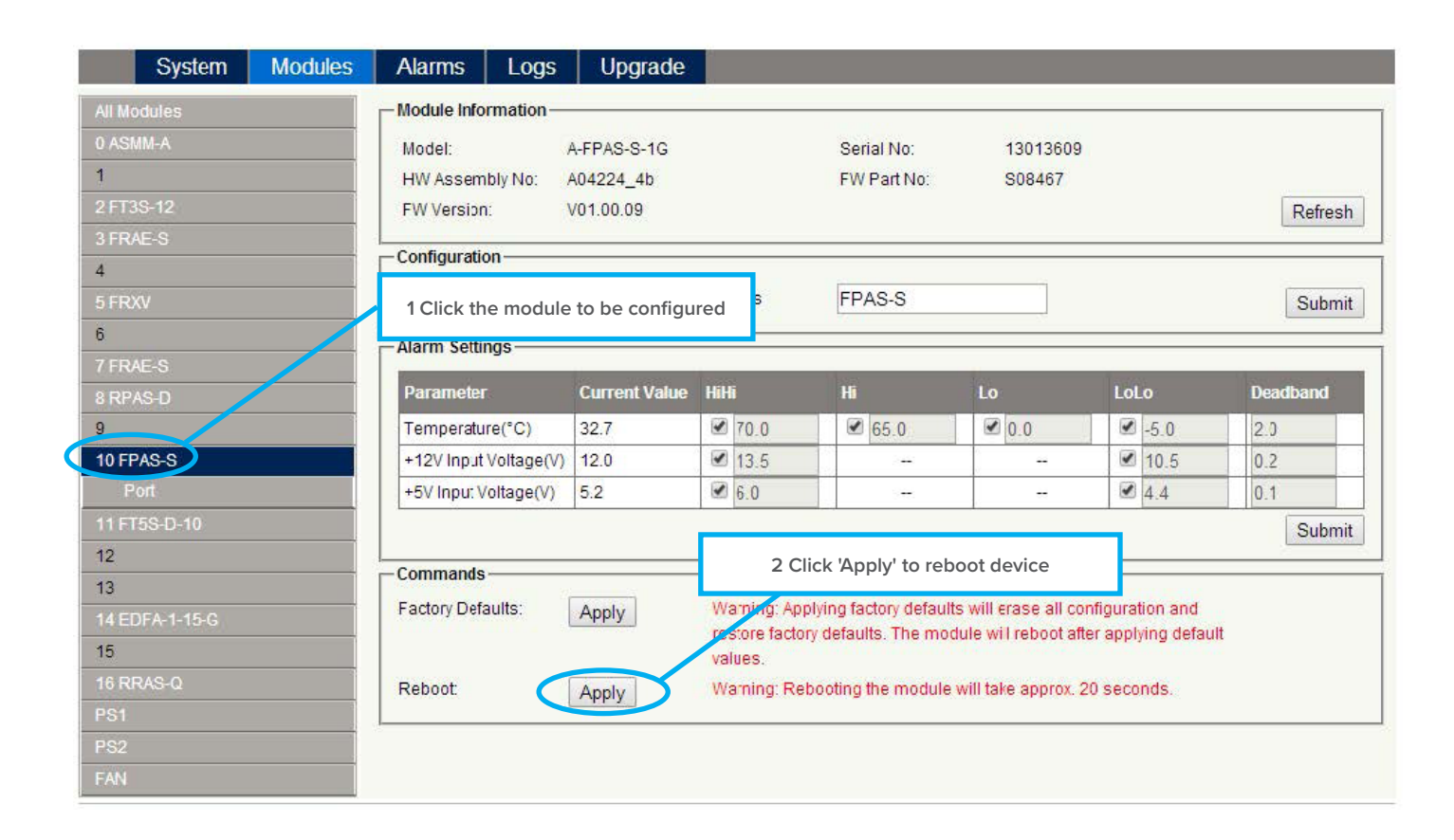

### 7 Troubleshooting

#### Indicator for determining faults

If there is a fault, the operator can use the status LEDs to determine the location and condition of the fault. Please see **Table 7-1** below:

#### Table 7-1 Fault judgment table

| Alarm Indicator status | Common Faults                                             | Trouble Shooting                                                                                                    |  |  |  |
|------------------------|-----------------------------------------------------------|----------------------------------------------------------------------------------------------------|--|--|--|
| RF IN is amber         | RF input power is lower or higher                         | Adjust input signal                                                                                                    |  |  |  |
| RF IN is red           | RF input power is too high or too low,<br>or no input     | Adjust input signal                                                                                                    |  |  |  |
| RF OUT is amber        | RF output power is lower or higher                        | Adjust input signal or adjust MGC to an appropriate value                                                                           |  |  |  |
| RF OUT is red          | RF output power is too high or too low                    | Adjust input signal or adjust MGC to an appropriate value                                                                           |  |  |  |
|                        | Operating environment temperature is<br>lower or higher   | Check the fans, or lower the<br>room temperature.<br>If the temperature is normal, please contact<br>Technetix's technical support. |  |  |  |
| STAT is amber          | +12V/+5V Input voltage is lower or higher.                | Please contact Technetix's technical support.                                                                                       |  |  |  |
|                        | RF input/output power is lower or higher.                 | Adjust input signal or adjust MGC to an appropriate value                                                                           |  |  |  |
|                        | AGC status alarm, and it was set to "enableMinor".        | Adjust input signal or turn to MGC mode.                                                                                            |  |  |  |
|                        | Operating environment temperature is too high or too low. | Check the fans, or lower the<br>room temperature<br>If the temperature is normal, please contact<br>Technetix's technical support   |  |  |  |
| STAT is red            | +12V/+5V input voltage too high or too low                | Please contact Technetix's technical support                                                                                        |  |  |  |
|                        | RF input/output power too high or too low                 | Adjust input signal or adjust MGC to an appropriate value                                                                           |  |  |  |
|                        | AGC status alarm, and it was set to "enableMajor"         | Adjust input signal or turn to MGC mode.                                                                                            |  |  |  |

### **Appendix A: Default alarm limit settings**

| Parameters                | Critical<br>high | Warning<br>high | Normal | Warning<br>Iow | Critical<br>Iow | Deadband | Factory<br>default | Detection<br>range |
|---------------------------|------------------|-----------------|--------|----------------|-----------------|----------|--------------------|--------------------|
| Temperature<br>(°C)       | 70.0             | 65.0            | 28.0   | 0.0            | -5.0            | 2.0      | ON                 | -20 - 125          |
| +5V input<br>Voltage (V)  | 6                |                 | 5.0    |                | 4.4             | 0.1      | ON                 | 0 - 6.5            |
| +12V input<br>Voltage (V) | 13.5             |                 | 12.0   |                | 10.5            | 0.2      | ON                 | 0 - 16             |

## Appendix B: Factory default settings

| Parameters               | Conditions | Factory default value |  |  |
|--------------------------|------------|-----------------------|--|--|
| Alarm detection control  | ON/OFF     | ON                    |  |  |
| Output control           | ON/OFF     | ON                    |  |  |
| Output gain type         | MGC/AGC    | MGC                   |  |  |
| Input gain control (dB)  | 0 - 10     | 5                     |  |  |
| Output gain control (dB) | 0 - 10     | 10                    |  |  |
| Remote node control      | ON/OFF     | OFF                   |  |  |

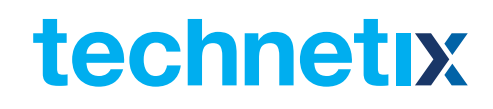